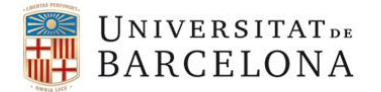

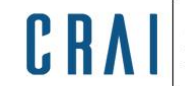

# Configuració de l'emmagatzematge de Zotero amb ZotMoov i OneDrive

### Introducció

La versió gratuïta de <u>Zotero</u> permet l'emmagatzematge al núvol de fitxers fins a 300 MB. Si pensem fer servir intensivament aquesta eina, segurament necessitarem més espai pels fitxers.

Una opció assequible és fer una subscripció a Zotero (a partir de 20 \$ anuals per 2 GB). Podeu veure els diferents plans de subscripció en aquest enllaç: <u>https://www.zotero.org/storage</u>.

Amb una subscripció tindrem les dades i els fitxers disponibles tant a la biblioteca d'escriptori com a la biblioteca de Zotero al núvol.

Una altra opció, si disposeu d'un servei d'emmagatzematge amb prou espai disponible com OneDrive o Dropbox, és utilitzar **Zotero amb ZotMoov**, un connector gratuït que permet desar els nostres fitxers en un servei d'emmagatzematge al núvol en lloc del compte de Zotero.

#### **Consideracions:**

- S'ha de **configurar** la connexió de Zotero + ZotMoov + emmagatzematge personal **en tots els ordinadors** on vulguem tenir accés a aquests fitxers.
- Amb aquesta configuració, els fitxers no estaran enllaçats a la biblioteca de **Zotero al núvol**, els tindrem disponibles a la biblioteca de Zotero de l'escriptori.
- Els fitxers es desaran en la carpeta designada del OneDrive a partir que es configuri ZotMoov. Els fitxers ja sincronitzats amb anterioritat a la biblioteca al núvol de Zotero es poden moure a la nova carpeta amb el menú contextual de ZotMoov.
- Aquesta configuració de fitxers enllaçats no es pot aplicar a les biblioteques de grups. L'espai utilitzat per als fitxers afegits als grups es descompta de l'espai personal del compte de Zotero del propietari del grup. Si penseu fer servir els grups per un projecte, sempre es pot crear un compte a Zotero a nom del projecte on tots els membres tinguin les credencials per entrar, per no esgotar l'espai gratuït del propietari del grup.

#### **Configuració General**

 Anar a la barra de menú superior, desplegar *Edit → Settings* (Edita → Paràmetres).

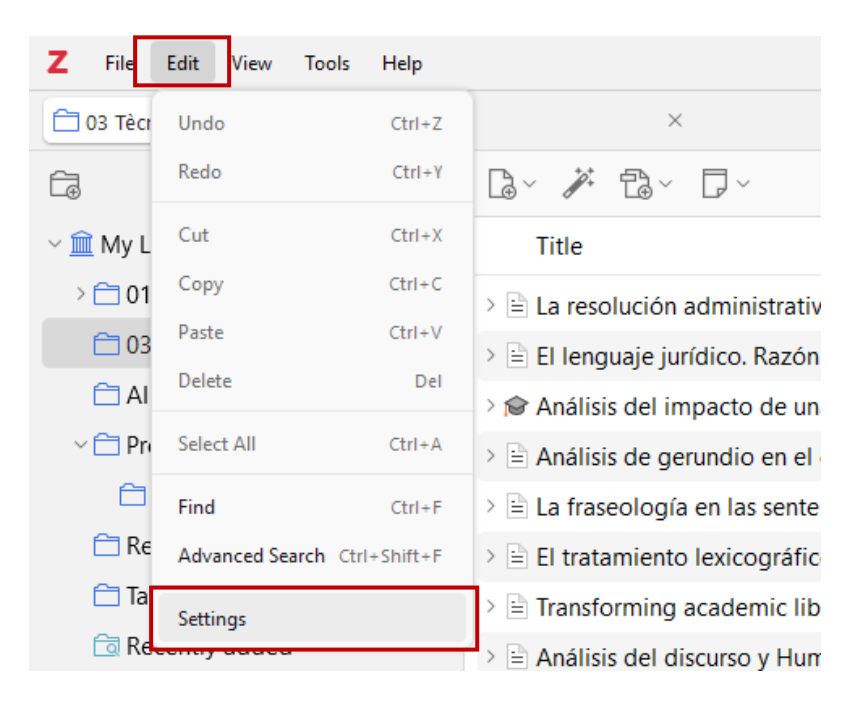

 Dins de General → File Handling (General → Gestió de fitxers), opcionalment podem desmarcar l'opció de crear automàticament una captura quan es creïn elements des de pàgines web (Automatically take snapshots when creating items from web pages), pensant que aquests fitxers també descompten espai d'emmagatzematge.

| Zotero Settings |                                                                                                    | ×           |
|-----------------|----------------------------------------------------------------------------------------------------|-------------|
| (ŷ) General     | Control                                                                                                    | Q Search    |
| G Sync          | General Appearance and Language                                                                                                    |             |
| ⚠ Export        | Color Scheme: 🔾 Automatic  Light 🔵 Dark                                                                                                    |             |
| ≝, Cite         | Language: English V<br>Item Pane Header: Title V                                                                                                    |             |
| 💥 Advanced      |                                                                                                    |             |
|                 | File Handling                                                                                                    |             |
| ZotMoov         | Automatically attach associated PDFs and other files when satisfy the state of the satisfy the satisfy the sati | aving items |
|                 | ✓ Automatically retrieve metadata for PDFs and ebooks                                                                                                    |             |
|                 | utomatically take snapshots when creating items from web                                                                                                    | pages       |

## Instal·lar el servei d'emmagatzematge al núvol (OneDrive) a l'escriptori

Aquestes instruccions són per **OneDrive**, però es poden aplicar a altres serveis com Dropbox o Google Drive o qualsevol que us doni prou espai d'emmagatzematge gratuït.

- 1. Baixar i instal·lar l'aplicació de sincronització d'escriptori de OneDrive (**ja instal·lat** en la majoria d'ordinadors de la UB).
- Anar a la carpeta sincronitzada de OneDrive de l'ordinador i crear una carpeta nova que serà la que designarem com a destí on s'emmagatzemaran els PDF que desem a Zotero. Millor posar-li un nom que identifiqueu fàcilment per la seva funció, com ara Zotero PDF, Zotero Library, Zotero-ZotMoov, etc.:

| 🖿 zo         | otero file    | s          |   | ×  | +            |   |     |
|--------------|---------------|------------|---|----|--------------|---|-----|
| $\leftarrow$ | $\rightarrow$ | $\uparrow$ | C |    | OneDrive     | > | Inr |
| 🕂 Cr         | rea ~         | X          | 0 | Ō  | <u>(A]</u> ) | Ø |     |
| > 🗧          | tfg           |            | N | om |              | ^ |     |
| >            | Zotero        | files      |   |    |              |   |     |

#### Instal-lar i configurar el connector ZotMoov

1. Descarregar el fitxer des del lloc de ZotMoov (fitxer amb l'extensió .xpi).

| 🛱 README                                                          | 전 GPL-3.0 license                                                                                                    |
|-------------------------------------------------------------------|----------------------------------------------------------------------------------------------------|
| ZotN                                                              | loov                                                                                                    |
| A simple p                                                        | olugin for managing attachments in Zotero 7                                                                                                    |
| ZotMoov                                                           | can:                                                                                                    |
| <ul><li>Autor</li><li>Manu</li><li>Autor</li><li>Easily</li></ul> | natically move/copy imported attachments into a custom directory<br>ially move/copy imported attachments to/from a custom directory via right-clicking<br>matically delete linked attachments from your computer when you delete them in Zotero<br>vattach the last modified file in a folder to a Zotero item |
| Installa                                                          | ation                                                                                                    |
| Download                                                          | I the latest release here                                                                                                    |

- Tornar a Zotero i des de la barra de menú superior seleccionar Tools → Plugins (Eines → Connectors).
  - Fer clic a la icona d'engranatge i clicar *Install Plugin From File*.

| Plugins Mar               | inager              |                                                                                                    |
|---------------------------|---------------------|----------------------------------------------------------------------------------------------------|
| <u>F</u> ile <u>E</u> dit | it                  |                                                                                                    |
| பி Plug                   | Manage Your Plugins | Check for Updates         View Recent Updates         Install Plugin From File         ✓       Update Plugins Automatically         Reset All Plugins to Update Automatically |

3. Navegar i seleccionar el fitxer .**xpi** de ZotMoov que heu baixat. Amb aquesta acció ZotMoov ja estaria instal·lat.

#### Configurar la sincronització de fitxers

Un cop instal·lat ZotMoov, anar a la barra de menú superior de Zotero i desplegar *Edit*  $\rightarrow$  *Settings* (*Edita*  $\rightarrow$  *Paràmetres*).

Veureu que entre les opcions de configuració hi ha un nou apartat de ZotMoov. Entrar a l'apartat de **ZotMoov** (si no us apareix, reiniciar Zotero):

| Zotero Settings |                                                                 |          | ×                |
|-----------------|-----------------------------------------------------------------|----------|------------------|
| ්රිදි General   |                                                                 | Q Search |                  |
| -U              | ZotMoov                                                         |          |                  |
| C Sync          | Directory to Move/Copy Files To                                 |          |                  |
| ↑ Export        | C:\Users\imarin\OneDrive - Universitat de Barcelona\Zotero file | 25       | Choose Directory |
| ≝, Cite         | Other Settings                                                  |          |                  |
| 🔀 Advanced      | File Behavior $\sim$ Move $\sim$                                |          |                  |
|                 | Automatically Move/Copy Files When Added                        |          |                  |
| ZotMoov         | Automatically Move/Copy Files to Subdirectory                   |          |                  |
|                 | Subdirectory String (default: {%c}) {%c}                        |          | Formatting       |
|                 | Automatically Delete External Linked Files in the ZotMoov Di    | rectory  |                  |
|                 |                                                                 |          |                  |

- A la casella *Directory to Move/Copy Files To*, copiar el camí de la carpeta nova que heu creat a l'aplicació de sincronització de OneDrive.
- A Other Settings marcar Automatically Move/Copy Files When added.
- A més, trobareu diferents opcions de configuració, per exemple, fer que a la carpeta es creïn les mateixes subcarpetes que les col·leccions que tenim a Zotero (en aquest cas, marcar: Automatically Move/Copy Files to Subdirectory). Si es vol una major simplicitat de gestió i volem tots els PDF junts en la mateixa carpeta, deixar desmarcada aquesta segona opció.

### Aturar la sincronització automàtica de PDF amb l'emmagatzematge de Zotero

El que aconseguirem ara amb la configuració següent és fer que a la nostra biblioteca al núvol de Zotero només se sincronitzin les referències, però no els fitxers. A partir de la posada en marxa d'aquests paràmetres, els PDF que afegim a la biblioteca de Zotero quedaran enllaçats a la carpeta de l'emmagatzematge de OneDrive creada i designada anteriorment.

1. Anar a Edit  $\rightarrow$  Settings.

| 2. E | Intrar | a ľ | apartat | de | Sync: |
|------|--------|-----|---------|----|-------|
|------|--------|-----|---------|----|-------|

| Zotero Settings       |                                                                        | × |
|-----------------------|------------------------------------------------------------------------|---|
| 役 General             | Q Search                                                               |   |
| C Sync                | Sync<br>Data Syncing                                                   |   |
| ⚠ £xport              | Username: queral Unlink Account                                        |   |
| " <del>≡</del> " Cite | Choose Libraries                                                       |   |
| 💥 Advanced            | <ul> <li>Sync automatically</li> <li>Sync full-text content</li> </ul> |   |
| ZotMoov               | About Syncing                                                          |   |

 Data Syncing: aquesta opció de Data Syncing no afecta els fitxers PDF.
 Podem deixar marcades les opcions de sincronització de dades (Sync automatically i Sync full-text content), que només afecten les referències i altres dades, excepte els fitxers adjunts.

Si ho deixem desmarcat, podrem igualment sincronitzar-ho manualment quan ens interessi amb la icona de sincronització que hi ha a la part superior dreta del gestor c.

| Zotero Settings |                    |                                               |          | × |  |
|-----------------|--------------------|-----------------------------------------------|----------|---|--|
| 袋 General       |                    |                                               | Q Search |   |  |
|                 | Sync               |                                               |          |   |  |
| 💭 Sync          | Data Syncing       | Data Syncing                                  |          |   |  |
| 企 Export        | Username: queral   | Unlink Account                                |          |   |  |
| ≒ Cite          | Choos              | e Libraries                                   |          |   |  |
| X Advanced      | Sync automatically |                                               |          |   |  |
| Co Advanced     | 🔽 Syn              | c full-text content                           |          |   |  |
| ZotMoov         | <u>About Sy</u>    | ncing                                         |          |   |  |
|                 | File Syncing       |                                               |          |   |  |
|                 | Sync attachment    | files in My Library using Zotero 🗸            |          |   |  |
|                 | Download file      | s at sync time $\lor$                         |          |   |  |
|                 | Sync attachment    | files in group libraries using Zotero storage | 2        |   |  |
|                 | Download file      | at sync time $\lor$                           |          |   |  |

- File Syncing: desmarcar Sync attachment files in My Library using
   Zotero (Sincronitzar fitxers adjunts a La meva biblioteca amb Zotero) per fer que els PDF deixin de sincronitzar-se al núvol de Zotero.
- En el cas de la segona opció de les biblioteques de grup (Sync attachment files in group libraries using Zotero storage), ens convé deixar marcada aquesta opció perquè els fitxers enllaçats amb Zotmoov no es pot aplicar a les biblioteques de grup.

#### Sincronització entre diversos dispositius

| 1. Anar a Zotero | Edit → Settings. Entrar a la pestanya Advanced (Avançat).                                                                                                    |  |  |
|------------------|----------------------------------------------------------------------------------------------------|--|--|
| ⊥ Éxport         |                                                                                                    |  |  |
| "☴, Cite         | Files and Folders                                                                                                    |  |  |
| 💥 Advanced       | Linked Attachment Base Directory<br>Zotero will use relative paths for linked file attachments within the base directory, allowing you to<br>access files on different computers as long as the file structure within the base directory remains<br>the same |  |  |
| ZotMoov          | Base directory: Choose<br>Revert to Absolute Paths                                                                                                    |  |  |
|                  | Data Directory Location                                                                                                    |  |  |
|                  | Data directory: CAUsers\imarin\Zotero                                                                                                    |  |  |
|                  | Show Data Directory Use Custom Location                                                                                                    |  |  |

Aquesta acció s'ha de fer en tots els ordinadors que utilitzeu:

- A l'apartat Advanced, a Linked Attachment Base Directory (Directori base de les adjuncions enllaçades) indicar la carpeta que heu creat a l'aplicació de sincronització de OneDrive a Base directory (Directori base).
- A Data Directory Location: mantenir tota aquesta part de la resta d'aquesta finestra amb la configuració predeterminada, sobretot deixant la ubicació Data Directory Location com es trobi per defecte.

### Moure fitxers de la biblioteca al núvol de Zotero a fitxers enllaçats a la carpeta de OneDrive.

Si després d'activar ZotMoov volem passar els PDF que tenim al núvol de Zotero a ser fitxers enllaçats a la carpeta designada de OneDrive, ho podem fer marcant els elements i obrint el menú contextual amb el botó dret del ratolí:

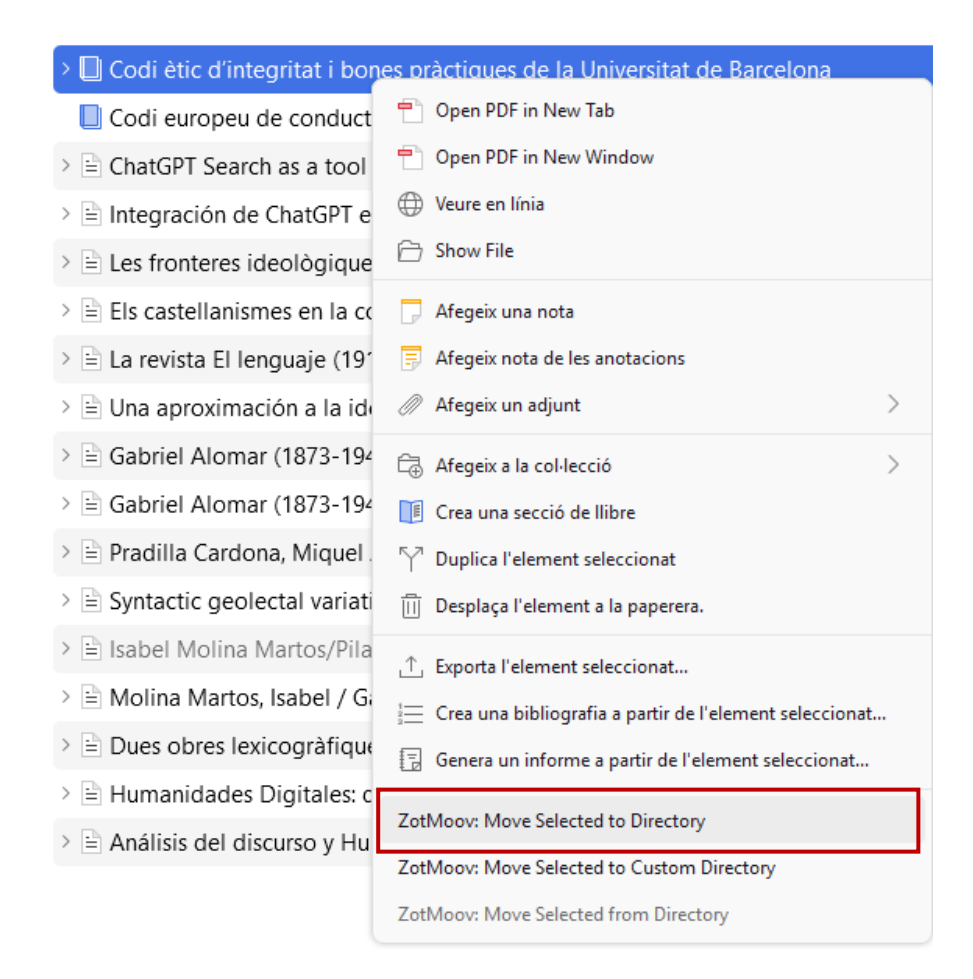